# 電子入札システム

# 利用者登録操作マニュアル

# -受注者編-

# 令和7年3月

| 1. | 操作マニ    | ニュアル概要                      |        |
|----|---------|-----------------------------|--------|
| 1  | .1. 操作  | 乍マニュアルの見方                   | 1.1-1  |
| 1  | .2. 基本  | <b>本操作(受注者)</b>             |        |
|    | 1.2.1.  | 利用者登録(受注者)トップメニュー画面を表示するには? |        |
| 2. | 利用者登    | 登録操作説明                      |        |
| 2  | 2.1. 利用 | 用者登録(受注者)                   |        |
|    | 2.1.1.  | はじめに                        |        |
|    | 2.1.2.  | 業務の流れ                       |        |
|    | 2.1.3.  | メインメニュー画面表示                 |        |
|    | 2.1.4.  | 利用者情報の新規登録                  |        |
|    | 2.1.5.  | 利用者情報の変更                    |        |
|    | 2.1.6.  | I Cカードの更新                   | 2.1-15 |
|    |         |                             |        |

## 1. 操作マニュアル概要

### 1.1.操作マニュアルの見方

#### ①業務の流れを確認する

利用者登録の操作説明の冒頭には、以下のような業務の流れを説明した図を用意しています。 流れ図に従い、関係する記述を参照してください。下図は、利用者登録(受注者)の例です。

例)利用者登録(受注者)

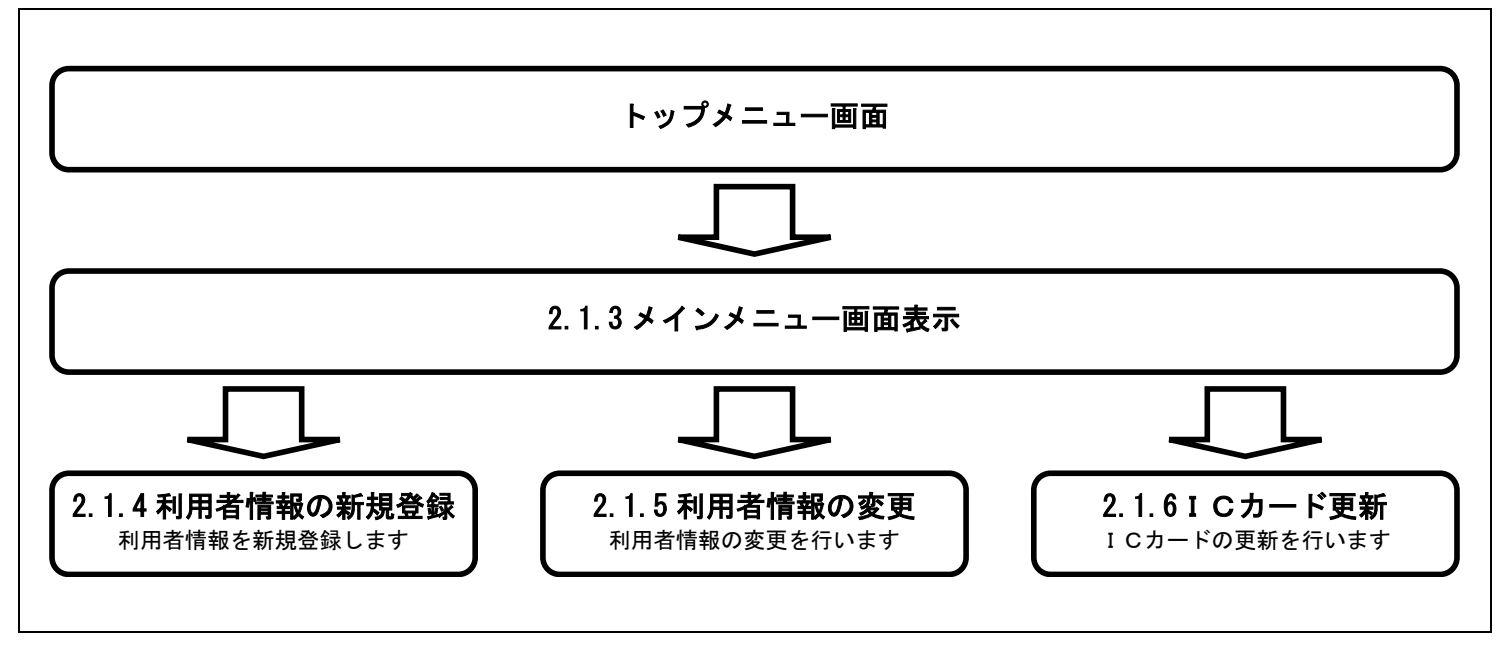

電子入札システム 利用者登録操作マニュアル(受注者編)

### ② 操作方法を確認する

それぞれの操作説明画面は、以下のような構成で説明しています。

|                                                                                                    | 第2.1章 一般類単入扎方式。                                                                                                    |   |             |
|----------------------------------------------------------------------------------------------------|----------------------------------------------------------------------------------------------------|---|-------------|
|                                                                                                    | 語争参加資格確認由該まを提出すろには?。                                                                                                    | 2 |             |
|                                                                                                    |                                                                                                    |   | 現在の操作名称     |
| 申請書提出。                                                                                                    | 受付票受理 通知書受理                                                                                                    |   |             |
| ログイン                                                                                                    | 調達案件快樂。 申請書提出。 申請書表示。 申請書印刷。 申請書保存。                                                                                                    |   |             |
| aaxn.                                                                                                    |                                                                                                    |   | 業務の参照と      |
| 競争参加资格確                                                                                                    | 認申請書(技術提案書なし)を提出するための一覧画面です。                                                                                                    |   | 操作手順について説明  |
| _                                                                                                    |                                                                                                    |   |             |
| 操作手用                                                                                                    |                                                                                                    |   | 操作概要について説明  |
| 提出ボタンのを持                                                                                                    | 早下します。」                                                                                                    |   |             |
| <ul> <li>         【補足説明】         ·調速案件名和         ·質問同業系目         ·質問同業系目     </li> </ul>                                                                                                    | なを押下することにより、調達案件概要を表示します。」<br>同時時期のまでボタンを押下することにより、1月1日期来・安任内容解剖板 とび同次の会現所明一覧がまではわます。                                                                                                    |   |             |
| <ul> <li>最新表示ボ(</li> <li>・</li> <li>・</li></ul> | コンを押下することにより、同じ検索品件で再検索を行い、最新の一覧情報を表示します。<br>押下することにより、前じ々楽品件で再検索を行い、最新の一覧情報を表示します。                                                                                                    |   | 操作手順について説明  |
| ・●ボタンを                                                                                                    | 標下することにより、次データを表示します。                                                                                                    |   |             |
|                                                                                                    |                                                                                                    |   |             |
| 101支通省                                                                                                    |                                                                                                    |   |             |
| 242142                                                                                                    | 调速案件一覧                                                                                                    |   |             |
| 調達案件一覧<br>入札状況一覧                                                                                                    |                                                                                                    |   |             |
|                                                                                                    | 企業住所 原典(○O)市 (④1)<br>企業名称 U#式会社 (④1)<br>形名 即発大部                                                                                                    |   | 操作を行う画面<br> |
|                                                                                                    | ■新務市<br>東洋条子線体 面行番号 V ● 2021.1126 3414                                                                                                    |   |             |
|                                                                                                    |                                                                                                    |   |             |
|                                                                                                    | B         X1035         Discourse         -2         Discourse         Allow         2X           0         Ridsin 6A         X1025         B         X1025         B         Allow         -2         B         Allow         2X         2U/F         Allow         -2         Allow         2U/F         Allow         2U/F         Allow         2U/F         Allow         2U/F         Allow         2U/F         Allow         2U/F         Allow         2U/F         Allow         2U/F         Allow         2U/F         Allow         Allow         2U/F         Allow         Allow         2U/F         Allow         Allow |   |             |
|                                                                                                    |                                                                                                    |   |             |
|                                                                                                    | ①                                                                                                    |   |             |
|                                                                                                    | 5+Q                                                                                                    |   |             |
|                                                                                                    |                                                                                                    |   | 操作を行うボタン    |
|                                                                                                    |                                                                                                    |   |             |
|                                                                                                    |                                                                                                    |   |             |
|                                                                                                    |                                                                                                    |   |             |
|                                                                                                    |                                                                                                    |   |             |
|                                                                                                    |                                                                                                    |   |             |
|                                                                                                    |                                                                                                    |   |             |
|                                                                                                    |                                                                                                    |   |             |
|                                                                                                    |                                                                                                    |   |             |
|                                                                                                    | 電子入札システム。                                                                                                    |   |             |
|                                                                                                    | 操作マニュアル受注者語。                                                                                                    |   |             |

電子入札システム 利用者登録操作マニュアル(受注者編)

### 1.2. 基本操作(受注者)

### 利用者登録(受注者)トップメニュー画面

利用者登録(受注者)のトップメニュー画面を表示します

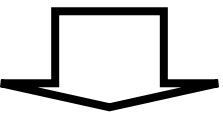

利用者登録(受注者)の各種処理 利用者情報の新規登録、変更、ICカード更新などの各種処理を行います

> 電子入札システム 利用者登録操作マニュアル(受注者編)

1.2 - 1

### 1.2.1. 利用者登録(受注者)トップメニュー画面を表示するには?

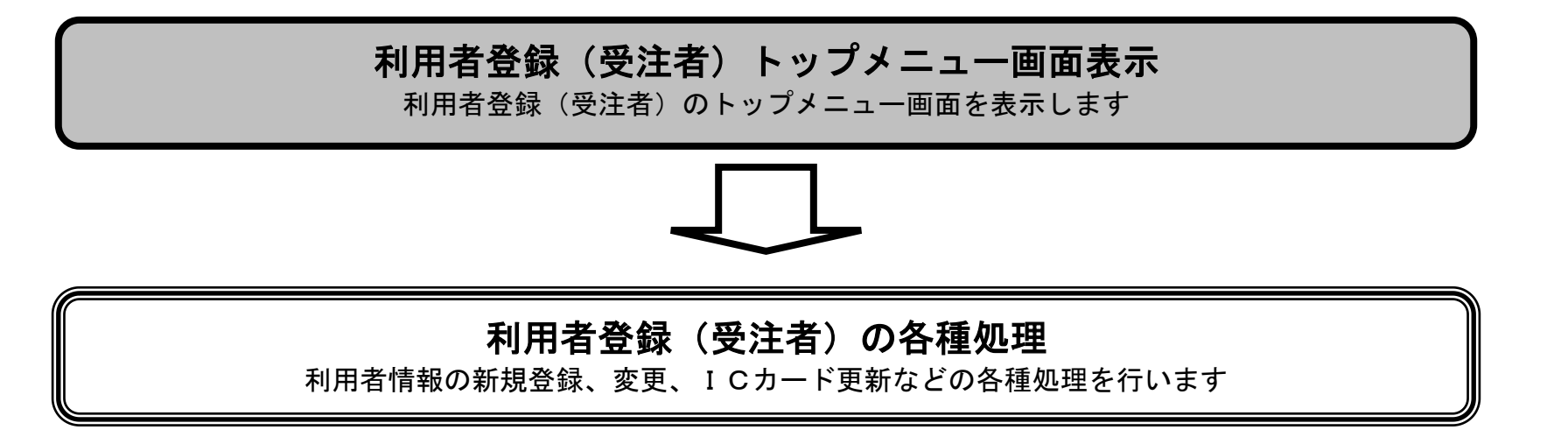

電子入札システム 利用者登録操作マニュアル(受注者編)

1.2-2

### 利用者登録(受注者)トップメニュー画面を表示するには?

| 画面説明                                                                      |                                                                       |        |
|---------------------------------------------------------------------------|-----------------------------------------------------------------------|--------|
| 「利用者登録」又は「電子入林                                                            | 礼」を選択する画面です。                                                          |        |
| ~                                                                         |                                                                       |        |
| 44 佐王 顺                                                                   |                                                                       |        |
| (利用者登録) を行う場合は、                                                           | 利用者登録①を押下します。                                                         |        |
|                                                                           |                                                                       |        |
|                                                                           |                                                                       |        |
|                                                                           |                                                                       |        |
|                                                                           |                                                                       |        |
|                                                                           |                                                                       |        |
|                                                                           |                                                                       |        |
| 🚰 CALS/EC - Microsoft Internet Explore<br>ファイル(F) 編集(F) 表示(A) わ気(こ入り(A) ) | 97<br>V—ILCD AILT2(H)                                                 |        |
| ③戻る • ② - ▲ 2 公 2 検                                                       | 素 ☆ お気に入り 🊱 🔗 - 🌺 🔟 - 🛄 🎎 🍪                                           |        |
| アドレス(D) 💩 https://e2odw.e-bisc.go.jp/CALS/Ac                              | cepter/                                                               | 🔽 🛃 移動 |
| Manay (Lond, Ministration and Targert                                     |                                                                       |        |
|                                                                           |                                                                       |        |
|                                                                           | 「利用者登録/電子人礼」選択画面(受注者用)                                                |        |
|                                                                           | 一利田孝登録                                                                |        |
|                                                                           |                                                                       |        |
|                                                                           | 調達機関:「国土交通省本省                                                         |        |
|                                                                           |                                                                       |        |
|                                                                           | <u>電子入札システム</u><br>                                                   |        |
|                                                                           | 業務実行中はこの画面を閉じないでください。業務画面より先にこの画面を閉じると、アプリケーションが正<br>第二後アレオルト提合があります。 |        |
|                                                                           |                                                                       |        |
|                                                                           |                                                                       |        |
|                                                                           |                                                                       |        |
|                                                                           |                                                                       |        |
|                                                                           |                                                                       |        |
|                                                                           |                                                                       |        |

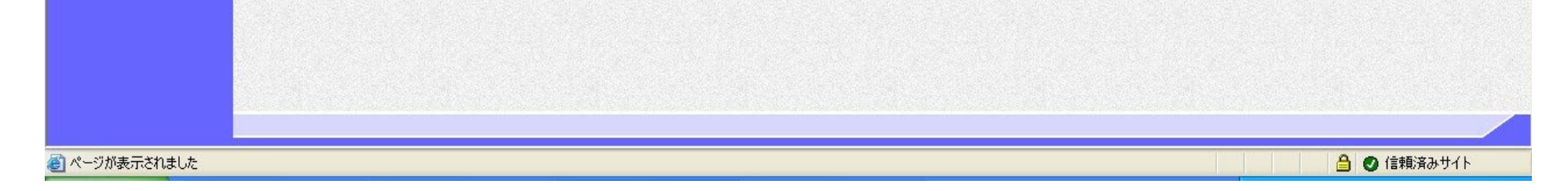

電子入札システム 利用者登録操作マニュアル(受注者編)

1.2-3

| 画面説明                                   |                                                                                                    |                                     |
|----------------------------------------|----------------------------------------------------------------------------------------------------|-------------------------------------|
| 利用者登録(受注者)のトッ                          | プメニュー画面を表示します。                                                                                                    |                                     |
|                                        |                                                                                                    |                                     |
| 操作手順                                   |                                                                                                    |                                     |
| 1.利用者登録(受注者)を参                         | 照してください。                                                                                                    |                                     |
|                                        |                                                                                                    |                                     |
|                                        |                                                                                                    |                                     |
|                                        |                                                                                                    |                                     |
|                                        |                                                                                                    |                                     |
|                                        |                                                                                                    |                                     |
| CALS/EC - Microsoft Internet Exp       | olorer                                                                                                    |                                     |
| 2 国土交通省<br>Mathing of Lond Mathematics | 2008年02月22日 17時41分<br>躍 <b>サービス</b>                                                                                                    | CALS/EC 電子入札システム                    |
| 利用者登録処理                                | 必要なファイルを読み込んでいますの<br>時刻表示がされるまで、操作をしないでくた                                                                                                    | )で<br>ださい。                          |
|                                        |                                                                                                    |                                     |
|                                        |                                                                                                    |                                     |
|                                        |                                                                                                    |                                     |
|                                        |                                                                                                    |                                     |
|                                        |                                                                                                    |                                     |
|                                        |                                                                                                    |                                     |
|                                        |                                                                                                    |                                     |
|                                        |                                                                                                    |                                     |
|                                        | (本運用環境                                                                                                    | <u>売</u> )                          |
|                                        | (本運用環切<br>CALS/EC 電子入札シン                                                                                                    | <i>荒</i> )<br><i>〒</i>              |
|                                        | <i>(本運用環切</i><br><i>CALS/EC 電子入札シ</i><br><i>B</i> 注者クライアント                                                                                                    | <i>意</i> )<br><i><sup>7</sup>74</i> |
|                                        | 「本運用環境ののです。     「本運用に登録されている案件に     「     「本運用に登録されている案件に     「     「     「     本運用に登録されている案件に     「     本     二     1     二     1     二     1     二     1     二     1     二     1     二     二 | <i>意)</i><br>ステム<br>は全て本運用です」       |
|                                        | <i>(本運用環想</i><br><i>にんし、して、電子入札シン</i><br>安注まクライアント<br>「本運用に登録されている案件に                                                                                                    | <i>意)</i><br>ステム<br>は全て本運用です」       |
|                                        | <i>(本運用環想</i><br><i>にんしふくどの電子入札シン</i><br><sup>安注者クライアント</sup>                                                                                                    | <i>意)</i><br>ステム<br>は全て本運用です」       |

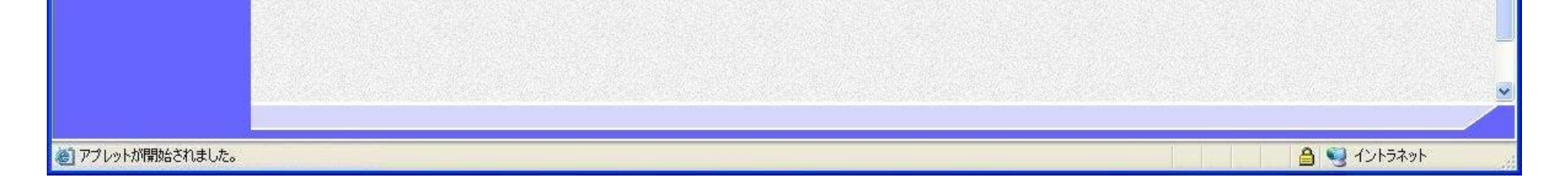

電子入札システム 利用者登録操作マニュアル(受注者編)

1.2-4

### 2. 利用者登録操作説明

### 2.1.<u>利用者登録(受注者)</u>

### 2.1.1.<u>はじめに</u>

利用者登録とは、電子入札システムで IC カードを利用するために必要なものであり、利用者情報を1回登録することにより、有効期限内は 継続してご使用になれます。

### 2.1.2.<u>業務の流れ</u>

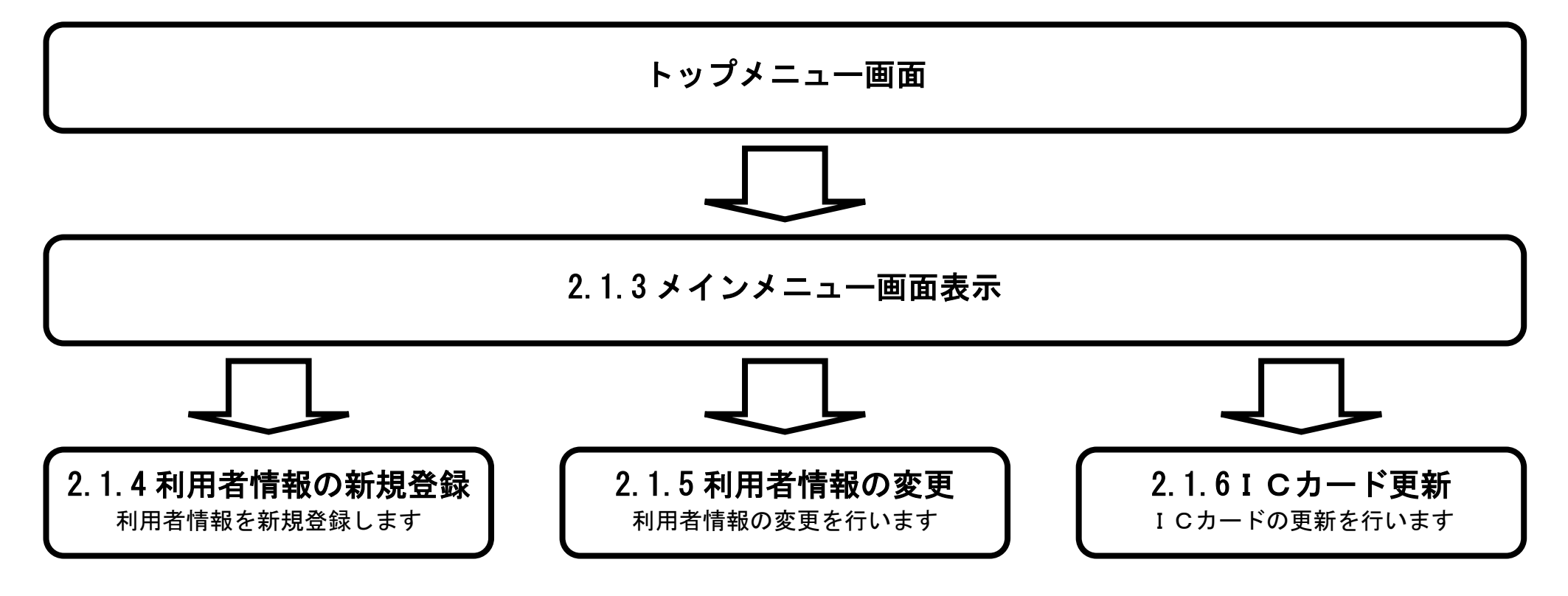

電子入札システム 利用者登録操作マニュアル(受注者編)

## 2.1.3.<u>メインメニュー画面表示</u>

|                                                         | メインメニュー画面を表示させるには?                            |                  |   |
|---------------------------------------------------------|-----------------------------------------------|------------------|---|
| 画面説明<br>利用者登録(受注者)のトップメニュー画面                            | 軍です。                                          |                  |   |
| 操作手順<br>利用者登録処理ボタン①を押下することによ                            | り、メインメニュー画面を表示します。                            |                  |   |
|                                                         |                                               |                  |   |
| 🗿 CALS/EC – Microsoft Internet Explorer                 |                                               |                  |   |
| 図土交通省<br>Machine Mathematical and Transment<br>入扎情報サービス | 2008年02月22日 17時41分                            | CALS/EC 電子入札システム | Ś |
| ●利用者登録処理<br>①                                           | 必要なファイルを読み込んでいますので<br>時刻表示がされるまで、操作をしないでください。 |                  |   |

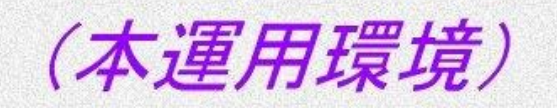

CALS/EC 電子入札システム

受注者クライアント

「本運用に登録されている案件は全て本運用です」

| 1しれが目的とされました |  |
|--------------|--|

電子入札システム 利用者登録操作マニュアル(受注者編)

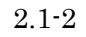

## 2.1.4.<u>利用者情報の新規登録</u>

|                                                                                                    | 利用者情報                    | の新規登録をするには?        |                         |       |
|----------------------------------------------------------------------------------------------------|--------------------------|--------------------|-------------------------|-------|
| <b>画面説明</b><br>利用者登録(受注者)                                                                                                    | のメインメニュー画面です。            |                    |                         |       |
| <b>操作手順</b><br>登録ボタン①を押下す                                                                                                    | うることにより、PIN 番号入力ダイアログを表示 | 示します。              |                         |       |
| GALS/EC - Microsoft I                                                                                                    | ternet Explorer          |                    |                         | _ 🗆 × |
| Sate State Street Back Street Back Street | 入札情報サービス                 | 2003年01月24日 13時53分 | <b>CALS/EC</b> 電子入札システム | Ø     |
| ○ 利用者登録処理                                                                                                    |                          | 利用者登録メニュー          |                         |       |
|                                                                                                    |                          |                    |                         |       |
|                                                                                                    |                          |                    |                         |       |
|                                                                                                    |                          |                    | <mark>)ド更新</mark>       |       |
|                                                                                                    |                          |                    |                         |       |

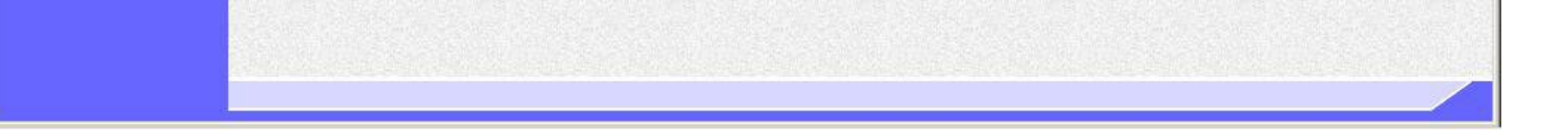

電子入札システム 利用者登録操作マニュアル(受注者編)

| 画面説明                                              |                                           |       |
|---------------------------------------------------|-------------------------------------------|-------|
| PIN番号を入力す                                         | るダイアログ表示画面です。                             |       |
|                                                   |                                           |       |
| 操作手順                                              |                                           |       |
| <b>PIN 番号①</b> を入力後、                              | 、 <b>OK ボタン②</b> を押下します。                  |       |
| 入力した PIN 番号が                                      | 「正しければ、利用者登録画面が表示されます。                    |       |
|                                                   |                                           |       |
|                                                   |                                           |       |
| CALS/EG - Microsoft Interr<br>ファイル(F) 編集(F) 表示(A) | met Explorer<br>への お気に入り(A) ツール(D) ヘルブ(B) | _ 8 × |
| ⇔戻る・⇒・◎ ♪ △                                       |                                           |       |
|                                                   | 2003年04月15日 11時39分 CALS/EC 電子入札システム       | Ø     |
| Webby of Land, brinsing and Derived               | 入礼権報サービス                                  | ~     |
| 6利用者登録処理                                          | 利用者登録メニュー                                 |       |
|                                                   |                                           |       |
|                                                   | PIN番号入力ダイアログ                              |       |
|                                                   | PIN番号を入力してください。                           |       |
|                                                   |                                           |       |
|                                                   |                                           |       |
|                                                   |                                           |       |
|                                                   |                                           |       |
|                                                   |                                           |       |
|                                                   | OK 2 ++>tzu                               |       |
|                                                   |                                           |       |
|                                                   |                                           |       |
|                                                   |                                           |       |
|                                                   |                                           |       |
|                                                   |                                           |       |
|                                                   |                                           |       |

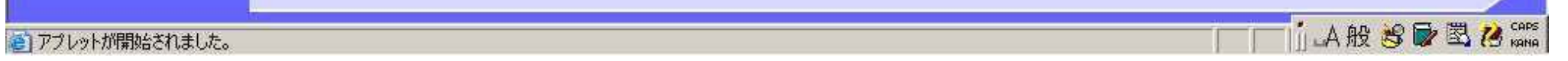

電子入札システム 利用者登録操作マニュアル(受注者編)

| 画面説明                                           |  |
|------------------------------------------------|--|
| 利用者登録画面です。                                     |  |
|                                                |  |
| 操作手順                                           |  |
| 必要な情報を入力後、入力内容確認ボタン①を押下することにより、登録内容確認画面を表示します。 |  |
| 【補足説明】                                         |  |

- ・ 個人企業の場合、企業名称が空欄であることから、商号(連絡先名称)で入力した内容を企業名称として扱います。
- ・ 「役職」は任意項目です。

| 入礼情報サービス                                 | 2004                     | 年04月20日 15時36分                     | CALS/ E             |                     |
|------------------------------------------|--------------------------|------------------------------------|---------------------|---------------------|
|                                          |                          | 利用                                 | 者登録                 |                     |
|                                          |                          | 利用者並称では、業者情報<br>(※)の項目は、必須入力で      | とICカードの意辞を行い。<br>す。 | τ τ.                |
|                                          | 企業ID<br>企業名称             | :<br>:〇〇建設株式会社                     |                     |                     |
|                                          | 企業郵便番号                   | : 123-4567                         | (**)                | (半角 例:123-4567)     |
|                                          | 企業住所                     | : 東京都港区赤坂7-                        |                     |                     |
|                                          | 没職                       | :                                  |                     | (50文字以内)            |
|                                          | ICカード取得者氏名<br>ICカード取得者住所 | : 建設 次郎<br>: Tokyo Akasaka 7-10-20 |                     |                     |
|                                          | 代表電話番号                   | : 03-0000-0000                     | (**)                | (半角 例:03-0000-0000) |
| 1.1.1.1.1.1.1.1.1.1.1.1.1.1.1.1.1.1.1.1. | 代表FAX番号                  | : 03-0000-0000                     | (**)                | (半角 例:03-0000-0000) |
|                                          | 部署名                      | : 受注者部署名                           | (**)                | (30文字以内)            |
|                                          | 商号(連絡先名称)                | : 〇〇建設株式会社                         | (**)                | (59文字以内)            |
|                                          | 連絡先氏名                    | : 建設 太郎                            | (**)                | (20文字以内)            |
|                                          | 連絡先郵便番号                  | : 123-4567                         | (386)               | (半角 例:123-4567)     |
|                                          | 連絡先住所                    | : 東京都港区春山一丁目                       | (**)                | (60文字以内)            |
|                                          | 連絡先電話書号                  | : 03-0000-0000                     | (**)                | (半角 例:03-0000-0000) |
|                                          | 連絡先FAX番号                 | : 03-0000-0001                     | (**)                | (半角 例:03-0000-0000) |
|                                          | 連絡先メールアドレス               | : [r=tanaka®c                      | ())()               | (半角100文字以内)         |
|                                          |                          |                                    |                     |                     |
|                                          |                          |                                    |                     |                     |
|                                          |                          | <ol> <li>入力內容確認</li> </ol>         | 展る                  |                     |
|                                          |                          |                                    |                     |                     |
|                                          |                          |                                    |                     |                     |

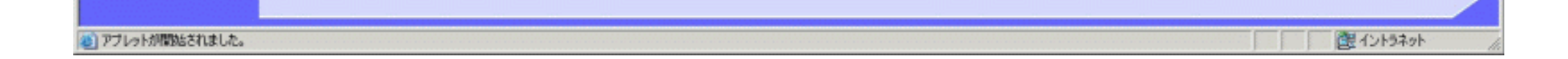

電子入札システム 利用者登録操作マニュアル(受注者編)

| <b>画面説明</b><br>登録内容码 |                                   |  |
|----------------------|-----------------------------------|--|
| <b>操作手順</b><br>内容を確認 | 3後、登録ボタン①を押下することにより、登録完了画面を表示します。 |  |

| 通省                    | 2004年04月20日 15時 | \$36 <del>3)</del>      | CALS/EC 電子入札システム | 0770F | 0 |
|-----------------------|-----------------|-------------------------|------------------|-------|---|
| 入礼情報サービス              |                 |                         |                  |       |   |
| E                     |                 | 登録内容確認                  | 2                |       |   |
|                       | 企賞ID            | :                       |                  |       |   |
|                       | 企業名称            | : 〇〇建設株式会社              |                  |       |   |
|                       | 企業郵便番号          | : 123-4567              |                  |       |   |
|                       | 企業住所            | :東京都港区赤坂7·              |                  |       |   |
|                       | 役職              | 1                       |                  |       |   |
|                       | IC力一ド取得者氏名      | :建設 次郎                  |                  |       |   |
|                       | ICカード取得着住所      | : Tokyo Akasaka 7-10-20 |                  |       |   |
|                       | 代表電話番号          | : 03-0000-0000          |                  |       |   |
|                       | 代表FAX番号         | : 03-0000-0000          |                  |       |   |
|                       | 部署名             | : 受注者部署名                |                  |       |   |
|                       | 商号(連絡先名称)       | :00建設株式会社               |                  |       |   |
|                       | 連絡先氏名           | :建設 太郎                  |                  |       |   |
|                       | 連絡先郵便番号         | : 123-4567              |                  |       |   |
|                       | 連絡先住所           | :東京都港区春山一丁目             |                  |       |   |
|                       | 連絡先電話番号         | : 03-0000-0000          |                  |       |   |
| and the second second | 連絡先FAX番号        | : 03-0000-0001          |                  |       |   |
| Sector Sector         | 連絡先メールアドレス      | ; y−tanaka@c            |                  |       |   |
|                       | 証明書シリアル番号       | : 3289398               |                  |       |   |
|                       | 証明書発行者          | : OU=e-GOV CAO=NEC,C    | = JP             |       |   |
|                       | 証明書有効期限         | : 2015/01/01            |                  |       |   |
|                       |                 |                         |                  |       |   |

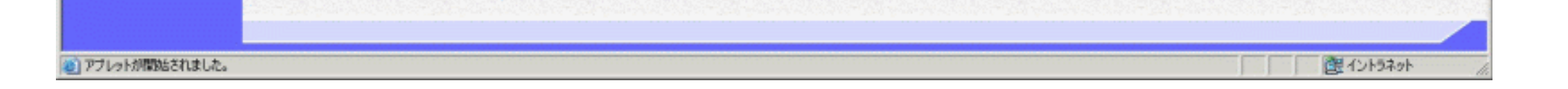

電子入札システム 利用者登録操作マニュアル(受注者編)

| $\left( \right)$ | 画面説明           登録完了画面です。                                                                                                    |
|------------------|----------------------------------------------------------------------------------------------------|
| l                |                                                                                                    |
|                  | 操作手順                                                                                                    |
|                  | 印刷ボタン①を押下することにより、企業 ID および登録した企業の情報を印刷します。<br>印刷終了後、右上のログアウトボタン②を押下することにより、電子入札システム終了確認ダイアログを表示します。<br>OK ボタン③を押下して、一度終了してください。   |
|                  | 【補足説明】<br>・ 印刷ボタンを押下することにより、印刷用別ウィンドウが表示されます。<br>・ 印刷はブラウザの印刷機能をご使用願います。<br>・ 電子入札システム終了確認ダイアログで OK ボタンを押下することにより、ログアウト画面が表示されます。 |

| 🔮 国土交通省                                   | ì                                                                                                    | 2024年11月20日 15時21分                                     | CALS/EC 電子入札システム | סלילם 🔗  |
|-------------------------------------------|----------------------------------------------------------------------------------------------------|--------------------------------------------------------|------------------|----------|
| Ministry of Land, Infrastructure and      | 入札情報サービス                                                                                                    |                                                        |                  | 2        |
| ○利用者登録処理                                  |                                                                                                    |                                                        |                  |          |
|                                           |                                                                                                    | 利用者情報の登録が完了いたしました。<br>企業IDは <b>900000000004130</b> です。 |                  |          |
|                                           |                                                                                                    | ブラウザをログアウトボタンで一度終了させて                                  | 下さい。             |          |
|                                           |                                                                                                    | 印刷                                                     | 電子入札システムを終了しますか? | ОК +7741 |
|                                           |                                                                                                    |                                                        |                  | 3        |
|                                           |                                                                                                    |                                                        |                  |          |
| <mark>● Inter#/10187</mark><br>→ 戻る + → - | 11110012/2011/07000000000000000000000000                                                                                                    |                                                        |                  |          |
|                                           | #3.500     #3.500     #3.500     #3.500     #3.500     #3.500     #3.500     #3.500     #3.500     #3.500     #3.500     #3.500     #3.500     #3.500     #3.500     #3.500     #3.500     #3.500     #3.500     #3.50     #3.500     #3.50     #3.50     #3.50     #3.50     #3.50     #3.50     #3.50     #3.50     #3.50     #3.50     #3.50     #3.5      #3.5      #3.5      #3.5      #3.5      #3.5      #3.5      #3.5      #3.5      #3.5      #3.5      #3.5      #3.5      #3.5      #3.5      #3.5      #3.5      #3.5      #3.5      #3.5      #3.5      #3.5      #3.5      #3.5      #3.5      #3.5      #3.5      #3.5      #3.5      #3.5      #3.5      #3.5      #3.5      #3.5      #3.5      #3.5      #3.5      #3.5      #3.5      #3.5      #3.5      #3.5      #3.5      #3.5      #3.5      #3.5      #3.5      #3.5      #3.5      #3.5      #3.5      #3.5      #3.5      #3.5      #3.5      #3.5      #3.5      #3.5      #3.5      #3.5      #3.5      #3.5      #3.5      #3.5      #3.5      #3.5      #3.5      #3.5      #3.5      #3.5      #3.5      #3.5      #3.5      #3.5      #3.5      #3.5      #3.5      #3.5      #3.5      #3.5      #3.5      #3.5      #3.5      #3.5      #3.5      #3.5      #3.5      #3.5      #3.5      #3.5      #3.5      #3.5      #3.5      #3.5      #3.5      #3.5      #3.5      #3.5      #3.5      #3.5      #3.5      #3.5      #3.5      #3.5      #3.5      #3.5      #3.5      #3.5      #3.5      #3.5      #3.5      #3.5      #3.5      #3.5      #3.5      #3.5      #3.5      #3.5      #3.5      #3.5      #3.5      #3.5      #3.5      #3.5      #3.5      #3.5      #3.5      #3.5      #3.5      #3.5      #3.5      #3.5      #3.5      #3.5      #3.5      #3.5      #3.5      #3.5      #3.5      #3.5      #3.5      #3.5      #3.5      #3.5      #3.5      #3.5      #3.5      #3.5      #3.5      #3.5      #3.5      #3.5      #3.5      #3.5      #3.5      #3.5      #3.5      #3.5      #3.5      #3.5      #3.5      #3.5      #3.5      #3.5      #3.5      #3.5      #3.5      #3.5      #3.5      #3.5 |                                                        |                  |          |
|                                           |                                                                                                    |                                                        |                  |          |

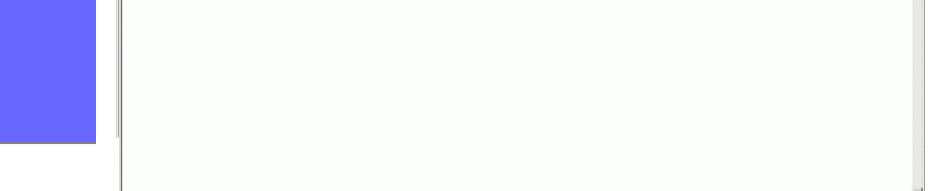

電子入札システム 利用者登録操作マニュアル(受注者編)

| <b>画面説明</b><br>ログアウト画面です<br><b>操作手順</b><br>右上の「×」ボタン | す。                                           |                  |
|------------------------------------------------------|----------------------------------------------|------------------|
| CALS/EC - Microsoft Edg                              | e                                            | □ <sub>⊕</sub> × |
|                                                      | 電子入札システムを終了しました。<br>右上の「×」 ボタンでブラウザを閉じてください。 |                  |
|                                                      | CALS/EC 電子入札システム                             |                  |
|                                                      | 受注者クライアント                                    |                  |

電子入札システム 利用者登録操作マニュアル(受注者編)

## 2.1.5.<u>利用者情報の変更</u>

| <u>画面説明</u><br>利用者登録(受注者)<br><mark>操作手順</mark><br>変更ボタン①を押下す | のメインメニュー画面です。<br>ろことにより、PIN 番号入力ダイアログを表示します。    |     |
|--------------------------------------------------------------|-------------------------------------------------|-----|
| CALS/EC - Microsoft I                                        | iternet Explorer                                | -O× |
| <b>坐</b> 国土交通省<br>Mailor of Land, Mailor and Tangan          | 2003年01月24日 13時53分 CALS/EC 電子入札システム<br>入札情報サービス | Ø   |
| ○利用者登録処理                                                     | 利用者登録メニュー                                       |     |
|                                                              |                                                 |     |
|                                                              |                                                 |     |
|                                                              | 登録 変更 ICカード更新<br>①                              |     |

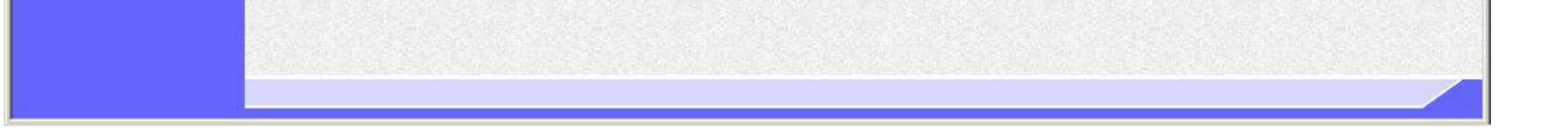

電子入札システム 利用者登録操作マニュアル(受注者編)

| 画面説明                                  |                                                   |        |
|---------------------------------------|---------------------------------------------------|--------|
| PIN番号を入力する                            | るダイアログ表示画面です。                                     |        |
|                                       |                                                   |        |
|                                       |                                                   |        |
| PIN番号①を入力後、                           |                                                   |        |
| 入力した PIN 番号が1                         | 正しければ、利用者変更画面が表示されます。                             |        |
|                                       |                                                   |        |
|                                       |                                                   |        |
| CALS/EC - Microsoft Intern            | net Explorer                                      | - 18 × |
|                                       | 2 GALAGE 7-AU AUA<br>3 Q検索 函お気に入り 愛メディア 🎯 📴 🗐 🗐 🖓 |        |
| 🙆 国土交通省                               | 2003年04月15日 11時39分 <b>CALS/EC</b> 電子入札システム        | Ø      |
| Wastly of Last, briestive and Therapy | 入礼情報サービス                                          |        |
| 6利用者登録処理                              | 利用者登録メニュー                                         |        |
|                                       |                                                   |        |
|                                       | PIN番号入力ダイアログ 区                                    |        |
|                                       | PIN番号を入力してください。                                   |        |
|                                       |                                                   |        |
|                                       |                                                   |        |
|                                       | PN番号.                                             |        |
|                                       |                                                   |        |
|                                       |                                                   |        |
|                                       |                                                   |        |
|                                       |                                                   |        |
|                                       |                                                   |        |
|                                       |                                                   |        |
|                                       |                                                   |        |
|                                       |                                                   |        |

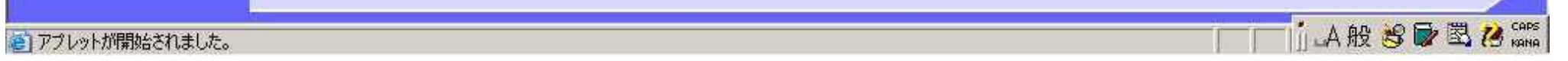

電子入札システム 利用者登録操作マニュアル(受注者編)

| 画面説明<br>利用者変更画面です。<br>操作手順<br>変更する項目を変更後、<br>「役職」は任意項目です | )<br>入力内容確認ボタン①を押下す。<br>。                                                                                        | ることにより、変更内容確認                                                                                                    | 恩画面を表示しま                                                    | Ŧ.                                                                                                    |   |
|----------------------------------------------------------|----------------------------------------------------------------------------------------------------|----------------------------------------------------------------------------------------------------|-------------------------------------------------------------|----------------------------------------------------------------------------------------------------|---|
| CALS/EC - Microsoft Internet Explorer                    |                                                                                                    |                                                                                                    |                                                             |                                                                                                    |   |
| ◎ 国土交通省                                                  | 2004                                                                                                    | 年04月20日 15時37分                                                                                                    | CALS/ EC                                                    | 電子入札システム 00001                                                                                                | 9 |
| ◎利用者登録処理                                                 |                                                                                                    | 利用<br>利用者変更では、登録されてい<br>(※)の項目は、必須入力です                                                                                                    | 者変更<br>いる業者情報の変更を行い<br>。                                    | います。                                                                                                    |   |
|                                                          | 企業ID<br>企業名称<br>企業名称<br>企業住所<br>役職<br>ICカード取得者氏名<br>ICカード取得者住所<br>代表電話番号<br>代表FAX番号<br>部署名<br>商号(連絡先名称)<br>道路先氏条 | <ul> <li>: 90000000000376</li> <li>: ○○建設株式会社</li> <li>: 123-4567</li> <li>: 東京都港区赤坂7</li> <li>: 建設 次郎</li> <li>: Tokyo Akasaka 7-10-20</li> <li>: 03-0000-0000</li> <li>: 03-0000-0000</li> <li>: 03-0000-0000</li> <li>: 図注者部署名</li> <li>: ○○建設株式会社</li> <li>: 建設 太郎</li> </ul> | ()))<br>()))<br>()))<br>()))<br>()))<br>()))<br>()))<br>()) | (半角 例:123-4567)<br>(50文字以内)<br>(半角 例:03-0000-0000)<br>(半角 例:03-0000-0000)<br>(30文字以内)<br>(59文字以内)<br>(20文字以内) |   |
|                                                          | 速裕光氏/石<br>速裕先郵便番号<br>連絡先住所                                                                                       | : 123-4567<br>: 東京都港区春山一丁目                                                                                                    | (%)<br>(%)                                                  | (半角 例:123-4567)<br>(60文字以内)                                                                                   |   |

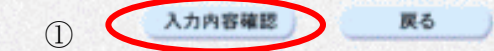

(半角 例:03-0000-0000)

(半角 例:03-0000-0000)

(半角100文字以内)

(\*\*)

(\*\*)

()))

: 03-0000-0000

: 03-0000-0001

: y-tanaka@c

連絡先電話書号

連絡先FAX番号

連絡先メールアドレス

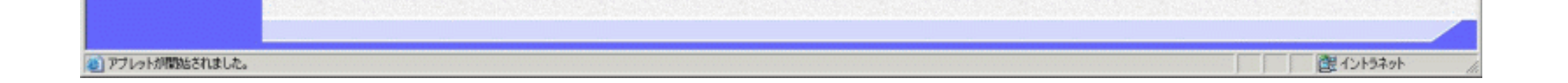

電子入札システム 利用者登録操作マニュアル(受注者編)

| 画面説明                                                                |  |
|---------------------------------------------------------------------|--|
| 変更内容確認画面です。                                                         |  |
|                                                                     |  |
| 操作手順                                                                |  |
| 内容を確認後、 <b>変更ボタン①</b> を押下することにより、変更完了画面を表示します。                      |  |
| <b>印刷ボタン②</b> を押下することにより、印刷用別ウィンドウが表示されます。<br>印刷はブラウザの印刷機能をご使用願います。 |  |
|                                                                     |  |

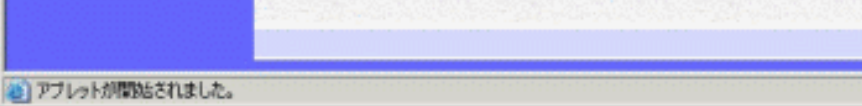

| 朋考(連絡先治符)  | :00速設株式会社      |
|------------|----------------|
| 連絡先氏名      | :建設 太郎         |
| 連絡先郵便養号    | : 123-4567     |
| 連絡先住所      | : 東京都港区青山一丁目   |
| 連絡先電話番号    | : 03-0000-0000 |
| 連結先FAX番号   | : 03-0000-0001 |
| 連絡先メールアドレス | : y-tanaka@i   |
|            |                |

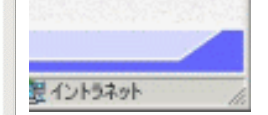

電子入札システム 利用者登録操作マニュアル(受注者編)

| 画面説明                                                                                 |  |
|--------------------------------------------------------------------------------------|--|
| 変更完了画面です。                                                                            |  |
|                                                                                      |  |
| 操作手順                                                                                 |  |
| 右上の <b>ログアウトボタン①</b> を押下することにより、電子入札システム終了確認ダイアログを表示します。<br>OK ボタン②を押下して、一度終了してください。 |  |

【補足説明】

・ 電子入札システム終了確認ダイアログで OK ボタンを押下することにより、ログアウト画面が表示されます。

| 🕑 国土交通省                                         |          | 2024年10月15日 14時09分     | CALS/EC 電子入札システィ ログフ    | ( <b>7</b> h) |
|-------------------------------------------------|----------|------------------------|-------------------------|---------------|
| Winibitry of Land, Infrastructure and Transport | 入札情報サービス |                        |                         |               |
|                                                 |          |                        |                         |               |
|                                                 |          | 利用者情報の変更が完了いたしました。     |                         |               |
|                                                 |          |                        |                         |               |
|                                                 |          | ブラウザをログアウトボタンで一度終了させて下 | さい。<br>電子入札システムを終了しますか? |               |
|                                                 |          |                        |                         | OK +>>Z       |
|                                                 |          |                        |                         | 2             |
|                                                 |          |                        |                         |               |
|                                                 |          |                        |                         |               |
|                                                 |          |                        |                         |               |
|                                                 |          |                        |                         |               |
|                                                 |          |                        |                         |               |
|                                                 |          |                        |                         |               |
|                                                 |          |                        |                         |               |
|                                                 |          |                        |                         |               |
|                                                 |          |                        |                         |               |
|                                                 |          |                        |                         |               |

電子入札システム 利用者登録操作マニュアル(受注者編)

|                                          | 利用者情報の変更をするには?                              |   |
|------------------------------------------|---------------------------------------------|---|
| <b>画面説明</b><br>ログアウト画面です。                |                                             |   |
| 操作手順・右上の「×」ボタ                            | <b>ン</b><br>タン③を押下してブラウザを閉じます。              |   |
| CALS/EC - Microsoft Edge                 | —                                           |   |
| windly of Land, Wastington and Thereport |                                             |   |
|                                          | 電子入札システムを終了しました。<br>右上の「×」ボタンでブラウザを閉じてください。 |   |
|                                          | CALS/EC 電子入札システム                            |   |
|                                          | 受注者クライアント                                   |   |
|                                          |                                             | • |

電子入札システム 利用者登録操作マニュアル(受注者編)

# 2.1.6.<u>ICカードの更新</u>

|                                                    | I C            | カードの更新をするには?       |                         |           |
|----------------------------------------------------|----------------|--------------------|-------------------------|-----------|
| (画面説明)                                             |                |                    |                         |           |
| 利用者登録(受注者)のメイン                                     | ニュー画面です。       |                    |                         |           |
|                                                    |                |                    |                         |           |
| 操作手順                                               |                |                    |                         |           |
| I Cカード更新ボタン①を押下す                                   | ることにより、確認メッセージ | ジが表示されます。          |                         |           |
|                                                    |                |                    |                         |           |
|                                                    |                |                    |                         |           |
| CALS/EC - Microsoft Internet Exp                   | rer            |                    |                         | _0        |
| 🔮 国土交通省                                            |                | 2003年01月24日 13時53分 | <b>CALS/EC</b> 電子入札システム | Ø         |
| — Westry of Long, Infrastructure and Thiroport 入机1 | 報サービス          |                    |                         | (22)31415 |
| ○利用者登録処理<br>●                                      |                |                    |                         |           |
|                                                    |                | 利用者登録メニュー          |                         |           |
|                                                    |                |                    |                         |           |
|                                                    |                |                    |                         |           |
|                                                    |                |                    |                         |           |
|                                                    |                |                    |                         |           |
|                                                    |                |                    |                         |           |
|                                                    |                |                    |                         |           |
|                                                    |                |                    |                         |           |
|                                                    |                | 政保 亦正 101          | L'E                     |           |
|                                                    |                |                    |                         |           |
|                                                    |                |                    |                         |           |
|                                                    |                |                    |                         |           |
|                                                    |                |                    |                         |           |

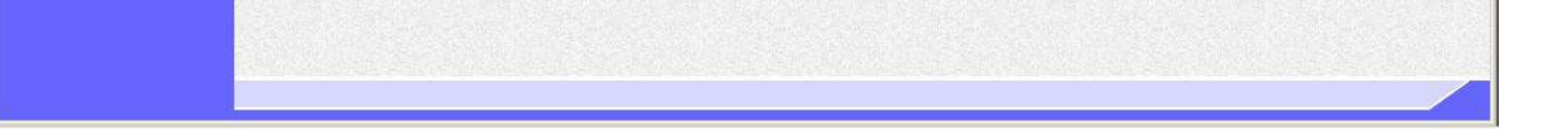

電子入札システム 利用者登録操作マニュアル(受注者編)

|                                                                                          | ICカードの更新をするには?                     |                  |
|------------------------------------------------------------------------------------------|------------------------------------|------------------|
| <b>画面説明</b><br>確認メッセージ表示画面です。                                                            |                                    |                  |
| 操作手順<br>現在使用している IC カードの挿入確認後、OK ボ                                                       | <b>タン①</b> を押下することにより、PIN 番号入力ダイアロ | クが表示されます。        |
| S CALSFED - MICrosoft Internet Explorer<br>() 国土交通省<br>Westly if Land, Internet Explorer | 2003年02月05日 11時27分                 | CALS/EC 電子入札システム |

利用者登録処理

| Microsoft Interne<br>? 現在使用 | t Explorer<br>っているICカードがICカードリーダー | -に正し、挿入さ | れていることを確認 | 認して「OK」ボ      | タンをクリックしてく1 | Ež(). |
|-----------------------------|-----------------------------------|----------|-----------|---------------|-------------|-------|
| *                           | ОК                                | ÷+       | ッンセル      |               |             |       |
|                             |                                   | 1        |           |               |             |       |
|                             | 登録                                |          | 変更        | ) <u>(</u> C: | カード更新       |       |

電子入札システム 利用者登録操作マニュアル(受注者編)

### ICカードの更新をするには?

| 画面説明                                      |                    |                    |
|-------------------------------------------|--------------------|--------------------|
| P I N番号を入力するダイアロ                          | グ表示画面です。           |                    |
|                                           |                    | J                  |
|                                           |                    |                    |
|                                           | いのた畑下しまナ           |                    |
|                                           |                    |                    |
| 人力した PIN 番号か止しければ                         | 、確認メッセージか表示されます。   |                    |
|                                           |                    |                    |
| 🙆 CALS/EC - Microsoft Internet Explorer   |                    | _ 0                |
| ファイル(E) 編集(E) 表示(M) お気に入                  | り(金) ツール(1) ヘルブ(出) |                    |
| 中戻る・ラ・◎                                   |                    |                    |
| ▲ 国土交通省<br>Mathematical Andread Statemant | 2003年04月15日 11時39分 | CALS/EC 電子入札システム 🥑 |
| A41                                       | 催戦すービス             |                    |
| 6利用者登録処理                                  | 利用者登録メニュー          |                    |
|                                           |                    |                    |
|                                           | PIN番号入力ダイアログ       |                    |
| 100                                       | PIN番号を入力してください。    |                    |
|                                           |                    |                    |
|                                           |                    |                    |
|                                           | PIN番号C             |                    |
|                                           |                    |                    |
|                                           |                    |                    |
|                                           | OK 2 ++>tzh        | V 带在               |
|                                           |                    |                    |
|                                           |                    |                    |
|                                           |                    |                    |
|                                           |                    |                    |
|                                           |                    |                    |
|                                           |                    |                    |

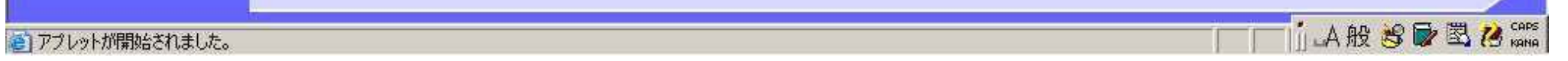

電子入札システム 利用者登録操作マニュアル(受注者編)

|                                       | I Cカードの更新をするには?                                         |   |
|---------------------------------------|---------------------------------------------------------|---|
| <b>画面説明</b><br>確認メッセージ表示画面です。         |                                                         |   |
| 操作手順<br>新しく使用する IC カードの挿入確認後、         | OK ボタン①を押下することにより、PIN 番号入力ダイアログが表示されます。                 |   |
| CALS/EC - Microsoft Internet Explorer |                                                         |   |
| シリン 国土交通省         入礼情報サービ             | 2003年02月05日 11時27分 CALS/EC 電子入札システム                     | Ø |
| の利用者登録処理                              | 利用者登録メニュー                                               |   |
|                                       |                                                         |   |
| Microsof                              | ft Internet Explorer                                    |   |
|                                       | 新しいICカードがICカードリーダーに正しく挿入されていることを確認して「OK」ボタンをクリックしてください。 |   |

① 登録 変更 ICカード更新

> 電子入札システム 利用者登録操作マニュアル(受注者編)

### ICカードの更新をするには?

| 画面説明<br>PIN番号を入力するダイアログ表示                                                                                                    | 示画面です。                                                 |                  |
|----------------------------------------------------------------------------------------------------|--------------------------------------------------------|------------------|
| <b>操作手順</b><br><b>PIN 番号①</b> を入力後、 <b>OK ボタン</b> ②を<br>入力した PIN 番号が正しければ、電                                                      | ·押下します。<br>子証明書更新確認画面が表示されます。                          |                  |
| ● CALS/EC - Microsoft Internet Explorer<br>ファイル(E) 編集(E) 表示(型) お気に入り(A)                                                          | ツール(工) ヘルブ(虫)                                          | <br>             |
| <ul> <li>中戻る・→・② ① ① ②検索 函お</li> <li>● 国土交通省</li> <li>● B土交通省</li> <li>● ALterate broadle and Property</li> <li>入札情報も</li> </ul> | 気に入り ③メディア 🎯 💁 🥶 🖬 🗐 😡 🤗<br>2003年04月15日 11時39分<br>1-ビス | CALS/EC 電子入札システム |
| 2 利用者登録処理                                                                                                    | 70日本の日本の日本の日本の日本の日本の日本の日本の日本の日本の日本の日本の日本の日             |                  |

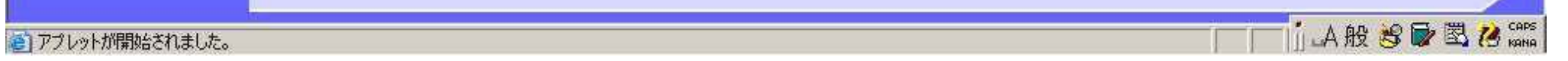

電子入札システム 利用者登録操作マニュアル(受注者編)

#### I Cカードの更新をするには?

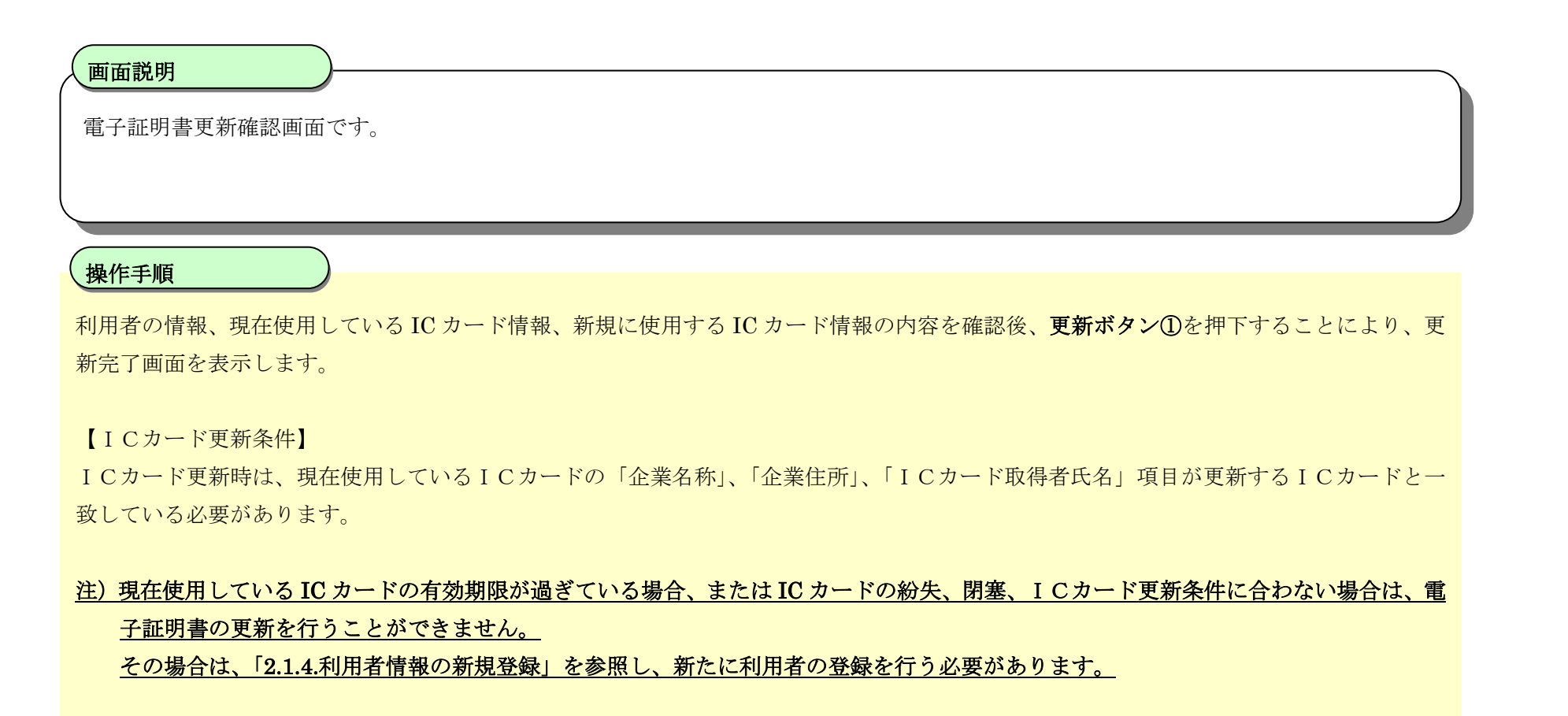

| CALS/EC - Microsoft Int                                 | ternet Explorer |                    |                                                                                                    | _0×   |
|---------------------------------------------------------|-----------------|--------------------|----------------------------------------------------------------------------------------------------|-------|
| 🤮 国土交通省<br>Manatry of Land, Minastratiana and Theraport | 入札情報サービス        | 2003年01月24日 14時07分 | CALS/EC 電子入札システム                                                                                                    | 0779F |
| ○利用者登録処理                                                |                 |                    |                                                                                                    |       |
|                                                         |                 | 電子証明書更新確           |                                                                                                    |       |
|                                                         | 現在使用しているICカー    | ۴                  |                                                                                                    |       |
|                                                         | 企業名称            | :00株式会社            |                                                                                                    |       |
|                                                         | 企業住所            | :東京都 豊島区1-1-1      |                                                                                                    |       |
|                                                         | ICカード 取得者氏名     | :●● 太郎             |                                                                                                    |       |
|                                                         | ICカード取得者住所      | :東京都 豊島区2-2-2      |                                                                                                    |       |
|                                                         | 証明書シリアル番号       |                    |                                                                                                    |       |
|                                                         | 証明書発行者          | :                  |                                                                                                    |       |
|                                                         | 証明書有効期限         |                    |                                                                                                    |       |
|                                                         | 新規に使用するICカード    |                    |                                                                                                    |       |
|                                                         | 企業名称            | :〇〇株式会社            |                                                                                                    |       |
|                                                         | 企業住所            | :東京都 豊島区1-1-1      |                                                                                                    |       |
|                                                         | ICカード取得者氏名      | :●● 太郎             |                                                                                                    |       |
|                                                         | ICカード"取得者住所     | :東京都 豊島区2-2-2      |                                                                                                    |       |
|                                                         | 証明書シリアル番号       | :                  |                                                                                                    |       |
|                                                         | 証明書発行者          |                    | Contraction of the local division of the local division of the loc |       |
|                                                         | 証明書有効期限         | :                  |                                                                                                    |       |
|                                                         |                 |                    |                                                                                                    |       |

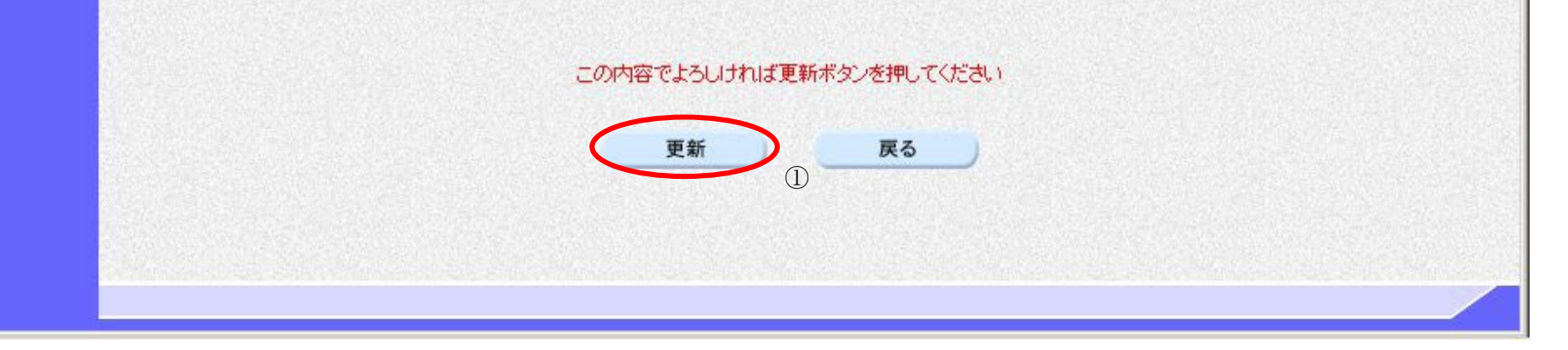

電子入札システム 利用者登録操作マニュアル(受注者編)

#### ICカードの更新をするには?

| ( | 画面説明            |  |
|---|-----------------|--|
|   | 更新元 「 画 血 で す 。 |  |
|   |                 |  |

OKボタン②を押下して、一度終了してください。

【補足説明】

・ 電子入札システム終了確認ダイアログで OK ボタンを押下することにより、ログアウト画面が表示されます。

| 🔮 国土交通省                                        |          | 2024年11月08日 09時12分 | CALS/EC 電子入札システィ | סלקע 🖉            |
|------------------------------------------------|----------|--------------------|------------------|-------------------|
| Ministry of Land, Infrastructure and Transport | 入札情報サービス |                    |                  |                   |
| Ø利用者登録処理                                       |          |                    |                  |                   |
|                                                |          | 電子証明書の更新が完了いたしま    | もした。             |                   |
|                                                |          |                    |                  |                   |
|                                                |          | ブラウザをログアウトボタンで一度   | 終了させて下さい。        |                   |
|                                                |          |                    | 電子入札システムを終了しますか? |                   |
|                                                |          |                    |                  | ок <b></b> ++>>セル |
|                                                |          |                    |                  | 2                 |
|                                                |          |                    |                  |                   |
|                                                |          |                    |                  |                   |
|                                                |          |                    |                  |                   |
|                                                |          |                    |                  |                   |
|                                                |          |                    |                  |                   |

電子入札システム 利用者登録操作マニュアル(受注者編)

| I Cカードの更新をするには?                                      |                                             |  |
|------------------------------------------------------|---------------------------------------------|--|
| <b>画面説明</b><br>ログアウト画面です<br><b>勘作毛順</b>              | F <sub>o</sub>                              |  |
| ・ 右上の「×」ボ                                            | タン③を押下してブラウザを閉じます。                          |  |
| 🤮 国土交通省<br>Maily of Land, Ministratian and Thereport |                                             |  |
|                                                      | 電子入札システムを終了しました。<br>右上の「×」ボタンでブラウザを閉じてください。 |  |
|                                                      | CALS/EC 電子入札システム                            |  |
|                                                      | 受注者クライアント                                   |  |

電子入札システム 利用者登録操作マニュアル(受注者編)